## How to Change the Language of a Webpage on iPhone and iPad

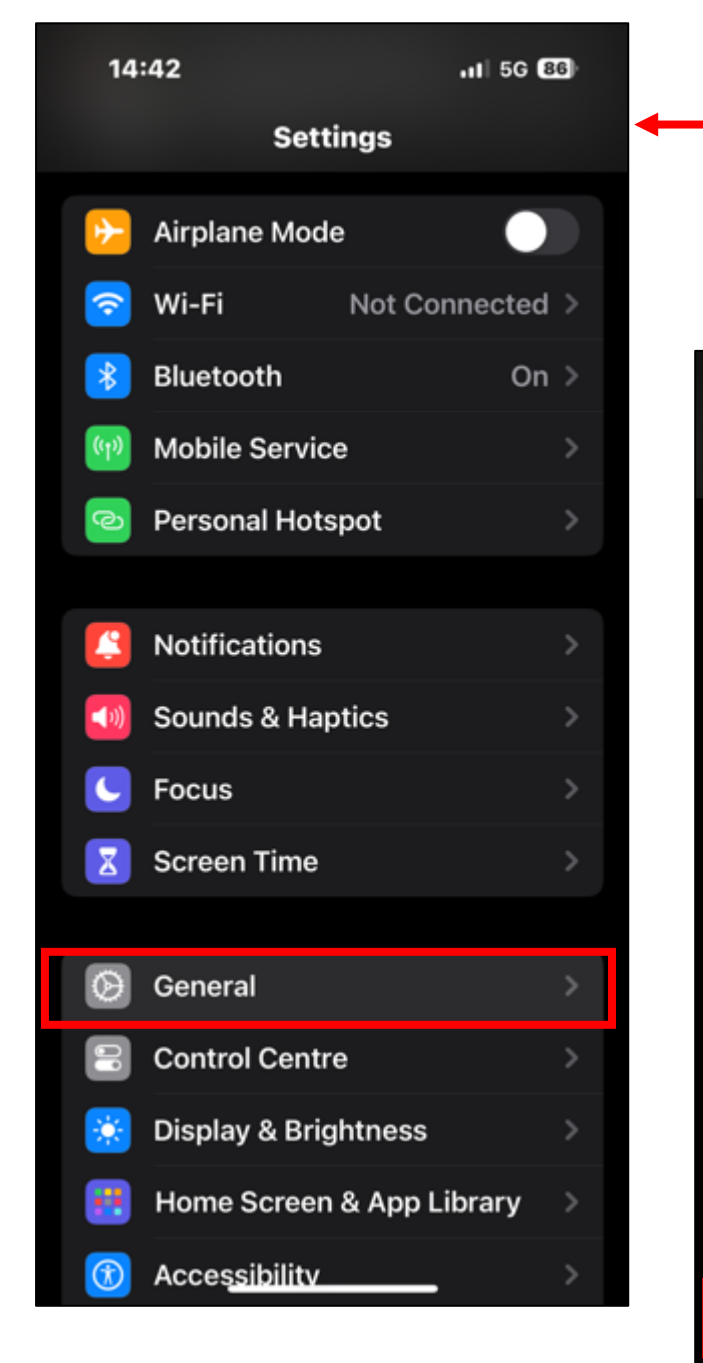

2.) Now select 'Language & Region'.

1.) Go to 'Settings' on your iPhone then select 'General'.

| 14:42                   |         | 11 5G <b>85</b> ) |
|-------------------------|---------|-------------------|
| <b>〈</b> Settings       | General |                   |
| AirDrop                 |         | >                 |
| AirPlay & Handoff       |         | >                 |
| Picture in Picture      |         | >                 |
| CarPlay                 |         | >                 |
|                         |         |                   |
| iPhone Storage          |         | >                 |
| Background App Refresh  |         | >                 |
|                         |         |                   |
| Date & Time             |         | >                 |
| Keyboard                |         | >                 |
| Fonts                   |         | >                 |
| Language & Region       |         | >                 |
| Dictionary              |         | >                 |
|                         |         |                   |
| VPN & Device Management |         | >                 |
|                         |         |                   |

## How to Change the Language of a Webpage on iPhone and iPad

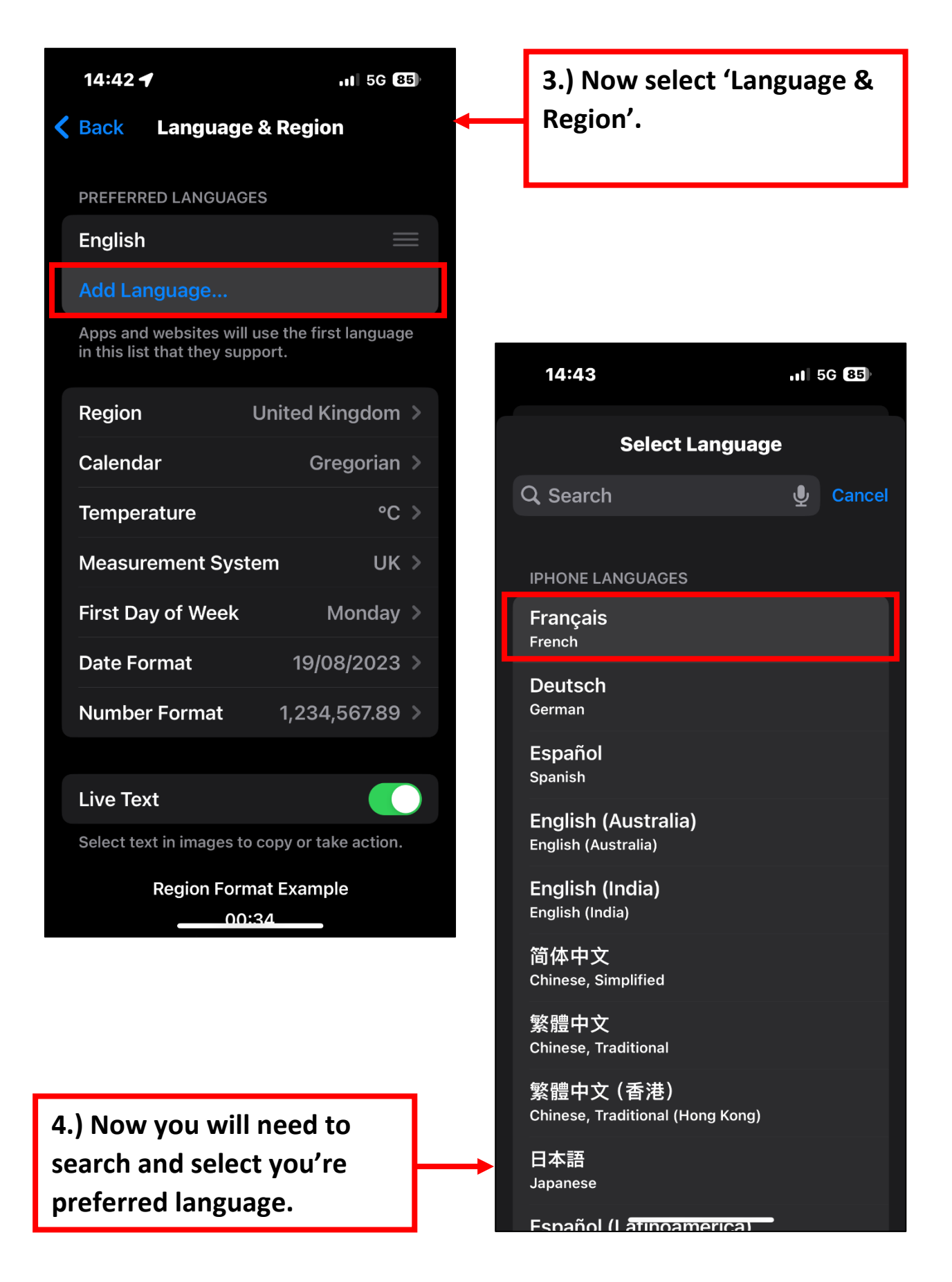

## How to Change the Language of a Webpage on iPhone and iPad

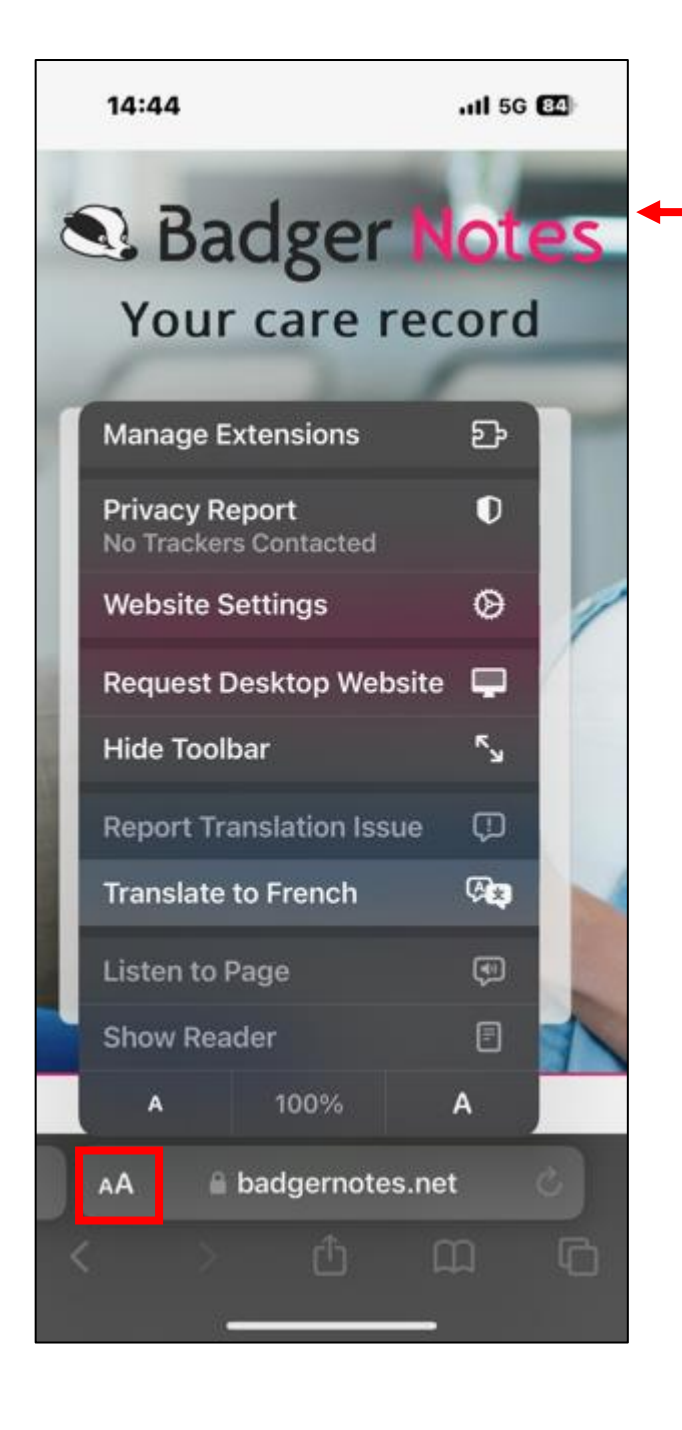

6.) You will see the option to translate the webpage into your preferred languages. 5.) Open Safari app and search for badgernotes.net then click the AA icon next to the URL. The you will see

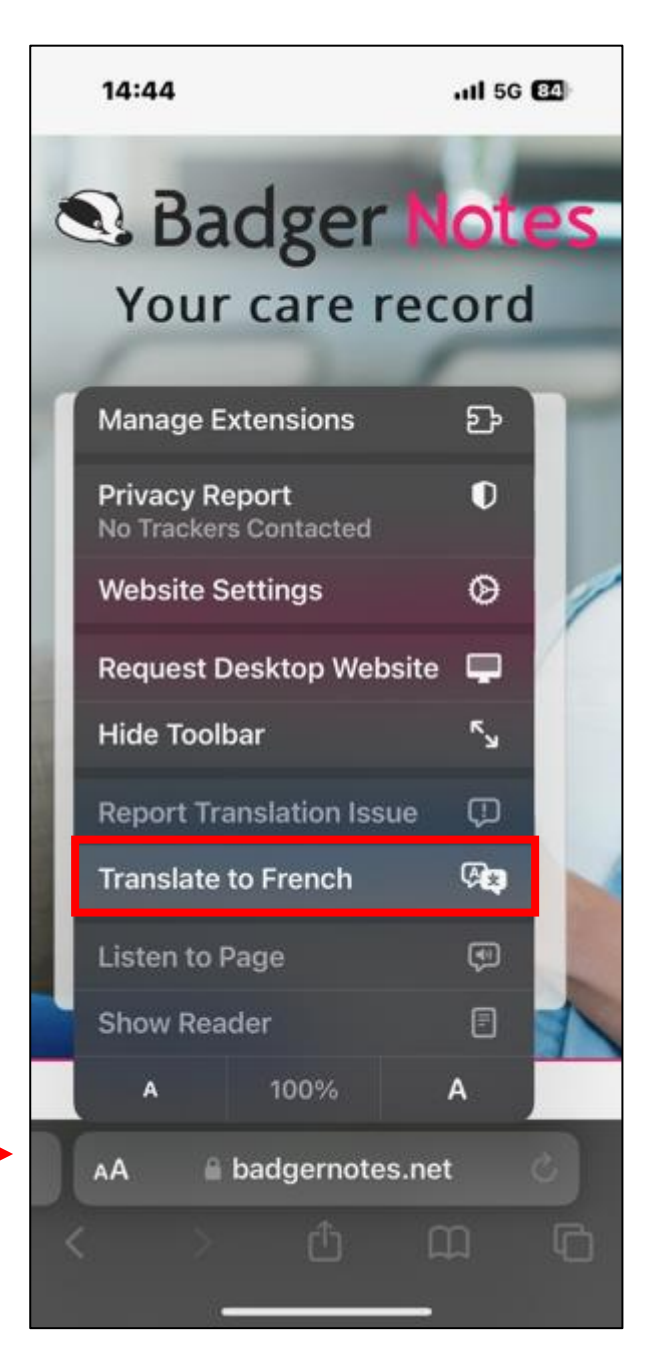

## How to Change the Language of a Webpage on iPhone and iPad

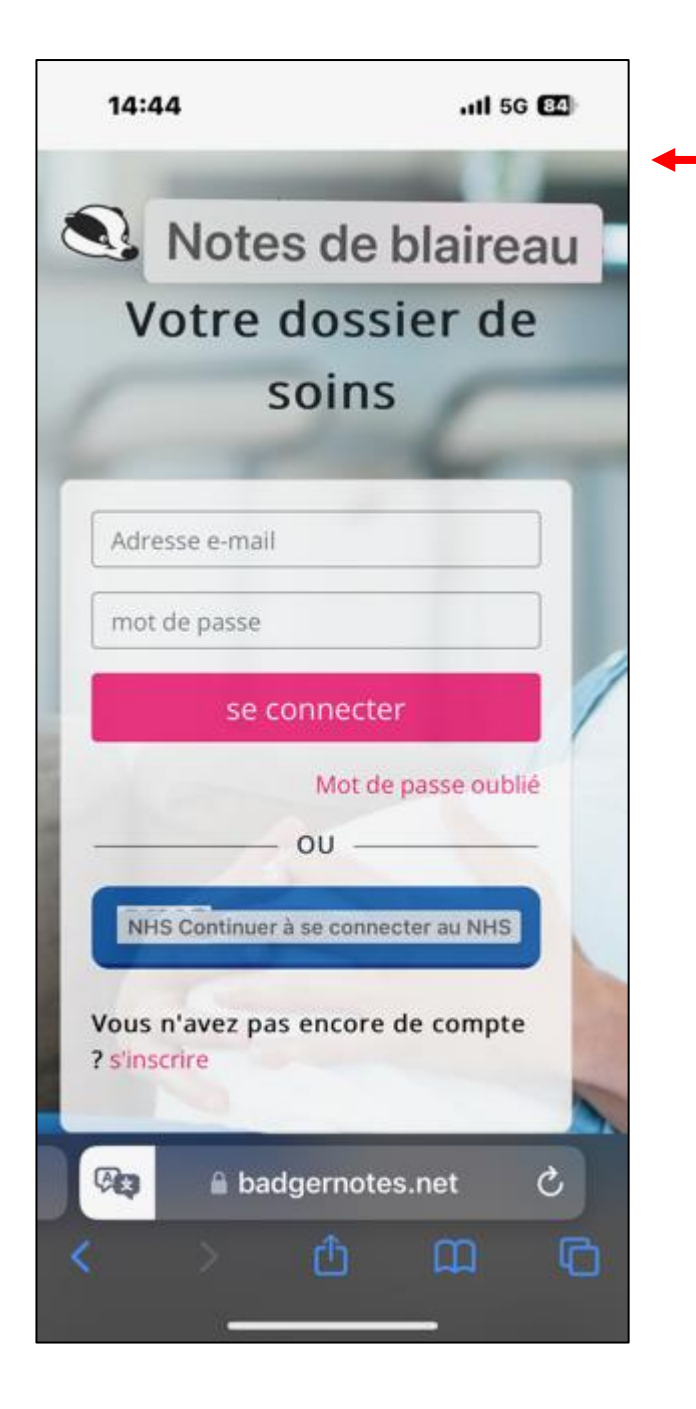

6.) The webpage has now changed into your preferred language.